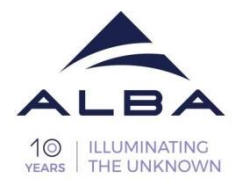

# User Manual for operating the Synchrotron-based Fourier Transform Infrared (SR-FTIR) spectroscopy and microscopy beamline MIRAS

Prepared By: MIRAS Team

2024

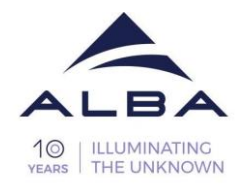

# 1. Contents

| 1. | Cor | ntents2                                                |  |  |  |  |  |
|----|-----|--------------------------------------------------------|--|--|--|--|--|
| 2. | Def | efine experimental parameters                          |  |  |  |  |  |
| 3. | LOC | CAL CONTACT4                                           |  |  |  |  |  |
| 4. | Pre | pare the beamline5                                     |  |  |  |  |  |
| 4  | .1  | Detector cooling5                                      |  |  |  |  |  |
| 4  | .2  | Front-End6                                             |  |  |  |  |  |
| 5. | Pre | pare the Software7                                     |  |  |  |  |  |
| 5  | .1  | Start OPUS7                                            |  |  |  |  |  |
| 6. | Sta | rt the experiment8                                     |  |  |  |  |  |
| 6  | .1  | Starting the Video Wizard8                             |  |  |  |  |  |
| 6  | .2  | Selecting the device8                                  |  |  |  |  |  |
| 6  | .3  | Resetting the motorized stage9                         |  |  |  |  |  |
| 6  | .4  | Setting the microscope for sample viewing9             |  |  |  |  |  |
| 6  | .5  | Defining background mode11                             |  |  |  |  |  |
| 6  | .6  | Defining the stage position for background measurement |  |  |  |  |  |
| 6  | .7  | Set apertures                                          |  |  |  |  |  |
| 6  | .8  | Only for transmission mode: Align the condenser14      |  |  |  |  |  |
| 6  | .9  | Synchrotron beam alignment15                           |  |  |  |  |  |
| 6  | .10 | Measure the background17                               |  |  |  |  |  |
| 6  | .11 | Define Measurement Positions18                         |  |  |  |  |  |
| 6  | .12 | Measurements by using the FPA detector20               |  |  |  |  |  |
| 6  | .13 | Starting the Video Wizard for the FPA measurements21   |  |  |  |  |  |
| 6  | .14 | Selecting the FPA detector21                           |  |  |  |  |  |
| 6  | .15 | Set Measurement Parameters and Start24                 |  |  |  |  |  |
| 6  | .16 | Finishing after the measurement25                      |  |  |  |  |  |
| 7. | Tro | ubleshooting and frequently asked questions27          |  |  |  |  |  |
| 7  | .1  | To whom could I direct questions/comments/problems?27  |  |  |  |  |  |

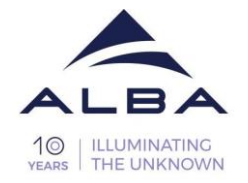

| 7.2 | I don't remember my username or password2                        |
|-----|------------------------------------------------------------------|
| 7.1 | What can I do in case nothing works? Error! Bookmark not defined |

# 2. Define experimental parameters

(with your local contact)

|                                       |                                                                                               | Check box    |
|---------------------------------------|-----------------------------------------------------------------------------------------------|--------------|
| 1. Measurement mode                   | Microscope: Transmission,<br>Reflection, ATR,or<br>Spectrometer                               | $\checkmark$ |
| 2. Spectral resolution                | Typically 4 cm <sup>-1</sup>                                                                  |              |
| 1. Aperture size                      | Typically 10 x 10 $\mu m^2$                                                                   |              |
| 2. Integration time / number of scans | Typically 1 minute or 256 scans                                                               |              |
| 3. Spatial resolution (Step size)     | Typically 5 $\mu$ m <sup>2</sup>                                                              |              |
| 4. Number of measurement points       | Be aware of the<br>max. measurement<br>duration of the detector<br>and the end of your shift. |              |

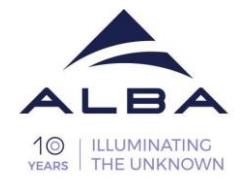

# 3. LOCAL CONTACT

You have a local contact (LC) allocated, for any problem or doubt contact him/her.

LC office Telephone numbers

Ibraheem 4085

Tanja 4042

Martin 4518

The local contact's working hours are from 9:30h-18h during the beamtime and could be on call between 19-22h.

You could call the floor coordinator after 22h only in case of emergency and until the availability of the LC at 9:30. The floor coordinator's telephone number is **5401**.

If you have problems with the **Front-End** you can call the control room (4331) 24h a day.

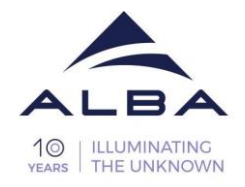

# 4. Prepare the beamline

#### 4.1 Detector cooling

Fill the Single Element Detector (MCT) with liquid nitrogen (N2(I)), for your protection it is obligatory to use goggles and gloves (Figure 1b).

Fill the canister from the Dewar outside the hutch (Figure 1a). Turning the handle clockwise, the liquid N2 will flow. Make sure you close it properly after usage.

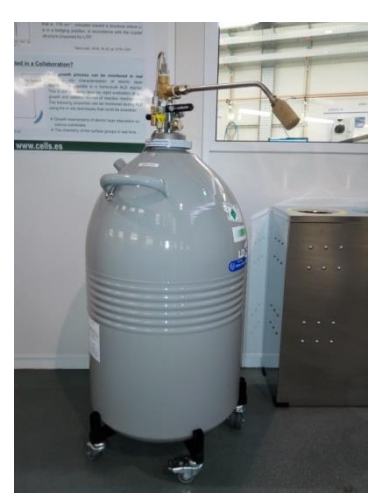

Figure 1a: N2 Dewar outside the hutch.

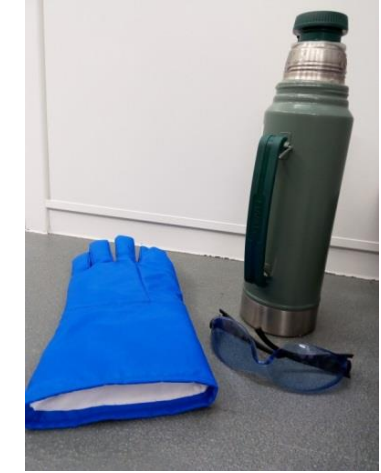

Figure 1b: Goggles, gloves and canister.

Place the funnel inside the MCT detector then add slowly the  $N_2$  as shown in the figure below (Figure 2).

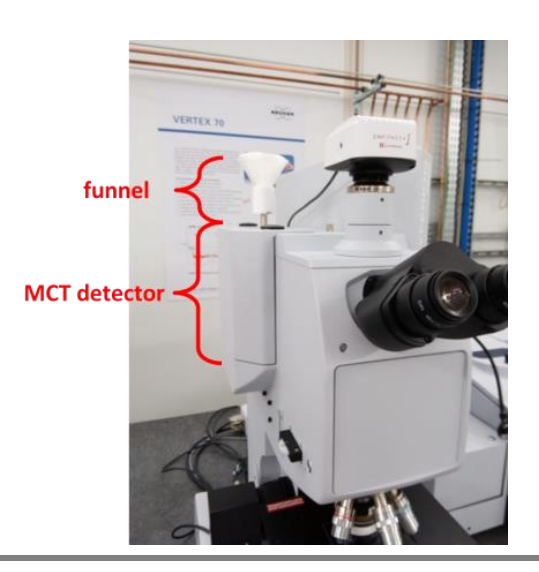

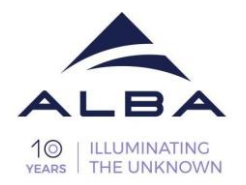

Figure 2: Detector filling with liquid nitrogen.

It is recommended when filling the detector to wait 5 minutes after filling it with 2 full funnels of  $N_2$ . In this way, the detector walls will be cooled down and will be easier to fill it completely.

When you start to see the liquid N2 pouring out of the detector neck, this means that the detector is filled.

If the detector was warm, wait for 15-20 minutes before starting any measurement in order to stabilize it.

Normally the N<sub>2</sub> liquid filling lasts for around 16h, therefore, it is recommended to refill the detector every 12-14 hours. It is recommended to make the refill between measurements and not during a running experiment.

# 4.2 Front-End

If you are planning to use the Synchrotron light, make sure that the Front end is open. That is indicated on the webpage and the status monitors:

https://www.cells.es/static/Files/Computing/Controls/Reports/msGUI.html

By default, the Front End should be open automatically. If not, please call:

- Your Local Contact
- Control room (4331)

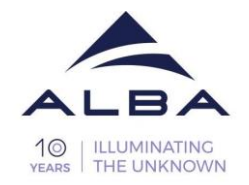

# 5. Prepare the Software

#### 5.1 Start OPUS

The FTIR measurements are controlled by the PC next to the microscope. (pcbl0106)

• Log in using your username and password provided to you by your Local Contact.

Your username is the "u" letter plus the proposal number, i.e: **u2024xxxxxx**. Your password is the one you have chosen on the first day of beamtime. If you don't remember the password, you can ask your local contact to reset it for you.

o Start OPUS

Password: No password is needed Assigned workspace: Vertex\_70 - default.ows Press login or Enter

| OPUS Login           |                      | [X]           |
|----------------------|----------------------|---------------|
| User ID:             | Admin 👻              |               |
| Password:            | Admin                | ADMINISTRATUR |
| Assigned workspaces: | VERTEX_70 - ALBA.ows | •             |
| Login                | Exit fr              | om OPUS       |

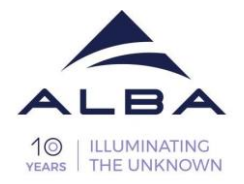

## 6. Start the experiment

The purpose of the video wizard is to facilitate setting up and performing video-based mapping measurements. In the following each step of the Wizard will be explained. A more detailed description can be found in the OPUS help topics.

#### 6.1 Starting the Video Guided Measurement

To start the Video Guided Measurement tool:

- either select in the Measure menu the Video Guided Measurement (wizard for video-guided measurements) tool.
- or click in the OPUS toolbar on the icon
- Thereupon, the window opens.

## 6.2 Selecting the device

On the first wizard page, you select the device configuration in question. Select the appropriate measurement parameters for your experiment:

- For synchrotron light source with MCT detector: "Hyperion 3000-MCT-SYNC"
- For internal light source (Globar) with MCT detector: "Hyperion 3000-MCT"
- For internal light source (Globar) with FPA detector: "Hyperion 3000-FPA"
- For the ATR (coupled with the internal source) set to this mode. "Hyperion 3000-MCT-ATR" etc.

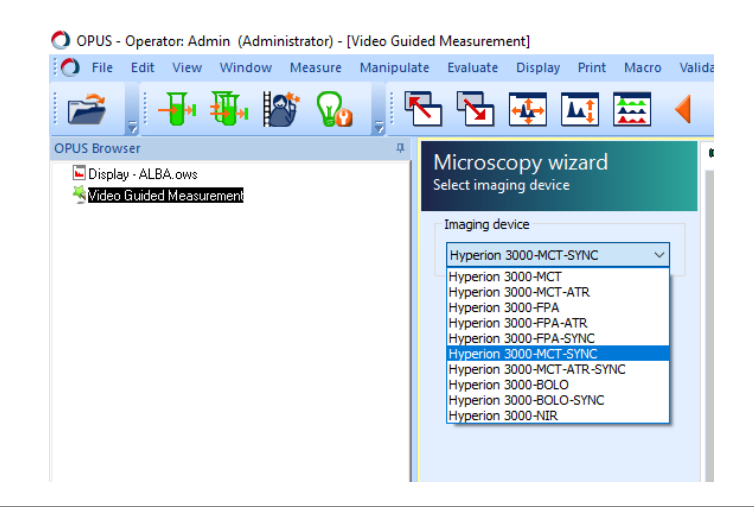

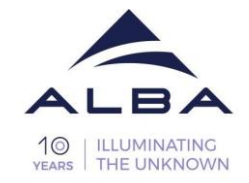

• After having selected the correct device, click on the Next button.

#### 6.3 Resetting the motorized stage

• Stage reset means that the stage moves to its home position (x-position = 0 and y-position = 0). Note that the motorized stage is resettable only in the x- and y-direction, but not in the z-direction.

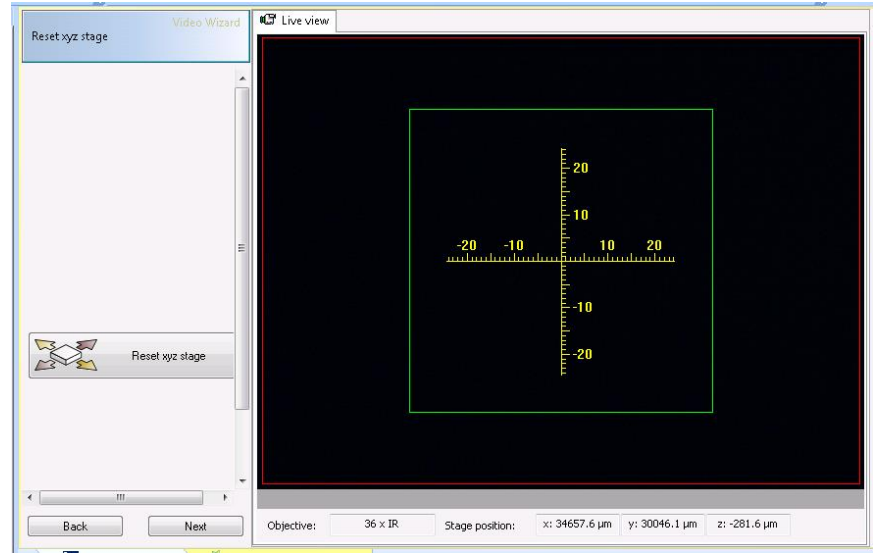

- Make sure that the stage can move to its home position without hindrance. If required, remove the object(s) from the microscope stage and/or lower the condenser and/or move the stage slightly upwards.
- Wait until the stage reset process is completed. As soon as the stage has reached its home position, the **Video Guided Measurement** switches automatically to the next page *Collect visual images*.

## 6.4 Setting the microscope for sample viewing

Next step allows you to select the preferred mode of operation (Transmission or reflection) and to visualize the sample and to take images. You can record a single image or larger maps. Before you can begin to examine the sample under the microscope, you have to:

- select the viewing mode (transmittance or reflectance) adequate to the sample you intend to analyse.
- set the illumination
- select an objective
- move the microscope stage in x- and/or y-direction until the sample is in the field of view
- focus on the sample

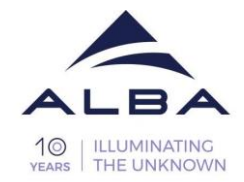

• Afterwards move the microscope stage in x- and/or y-direction until the sample area is in the field of view which is of interest to you.

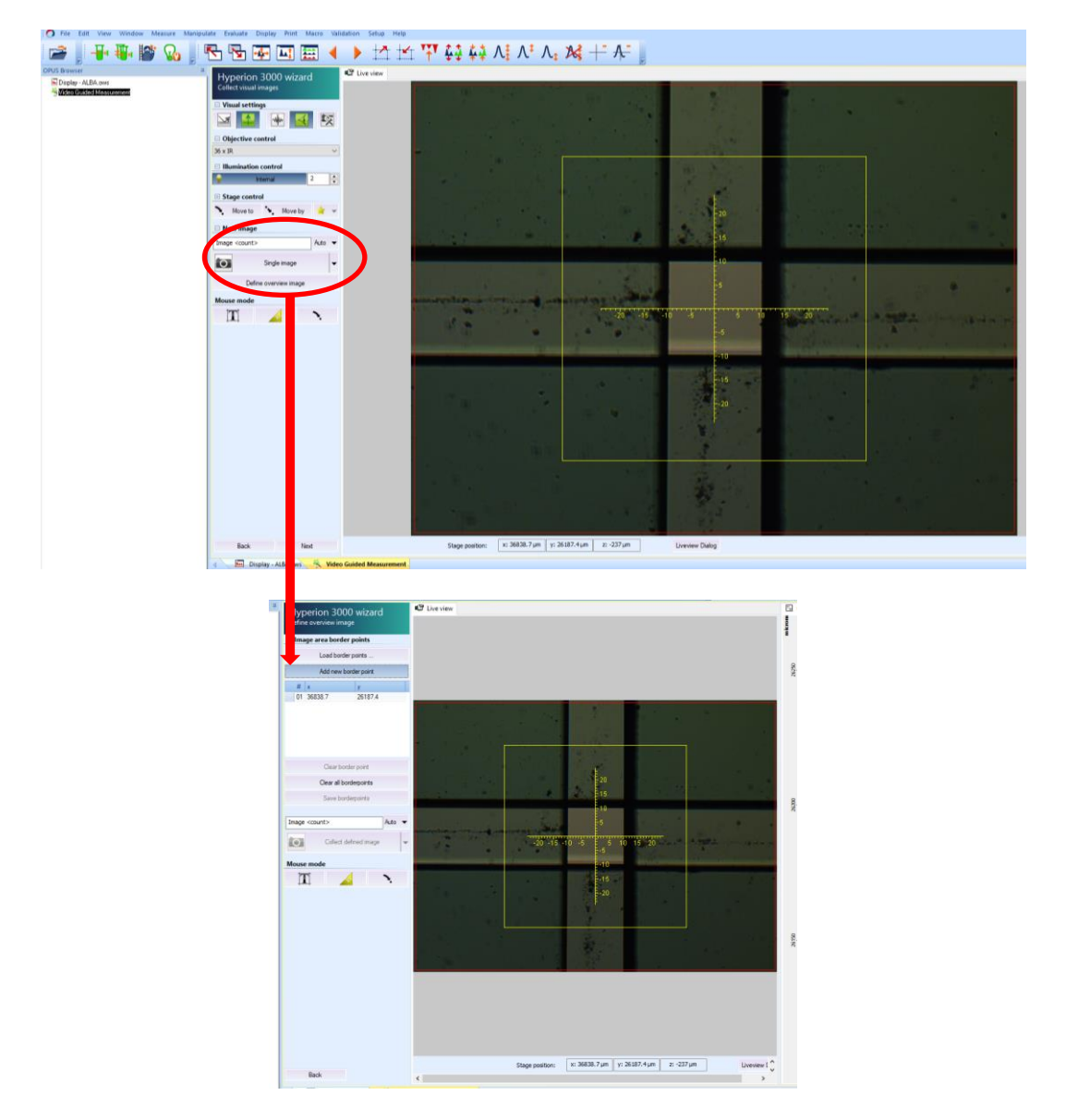

- When you find the sample area which you intend to analyse by means of FT-IR microspectroscopy take a snapshot of it. In this case, OPUS takes a single snapshot of sample video image currently shown in the live view.
- For larger maps. Click "Image of larger area...". You need to select the border points for a bigger area. The minimum would be two points. Once you have selected the border points click on Collect Defined Image.
- For more details please go to Help/Help Topics/Search .... "Collect visual images"

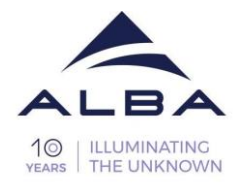

# 6.5 Defining Background Mode

Define when and how often a background is to be measured. Depending on the microscope configuration, the following options are available on the wizard page *Background Mode*:

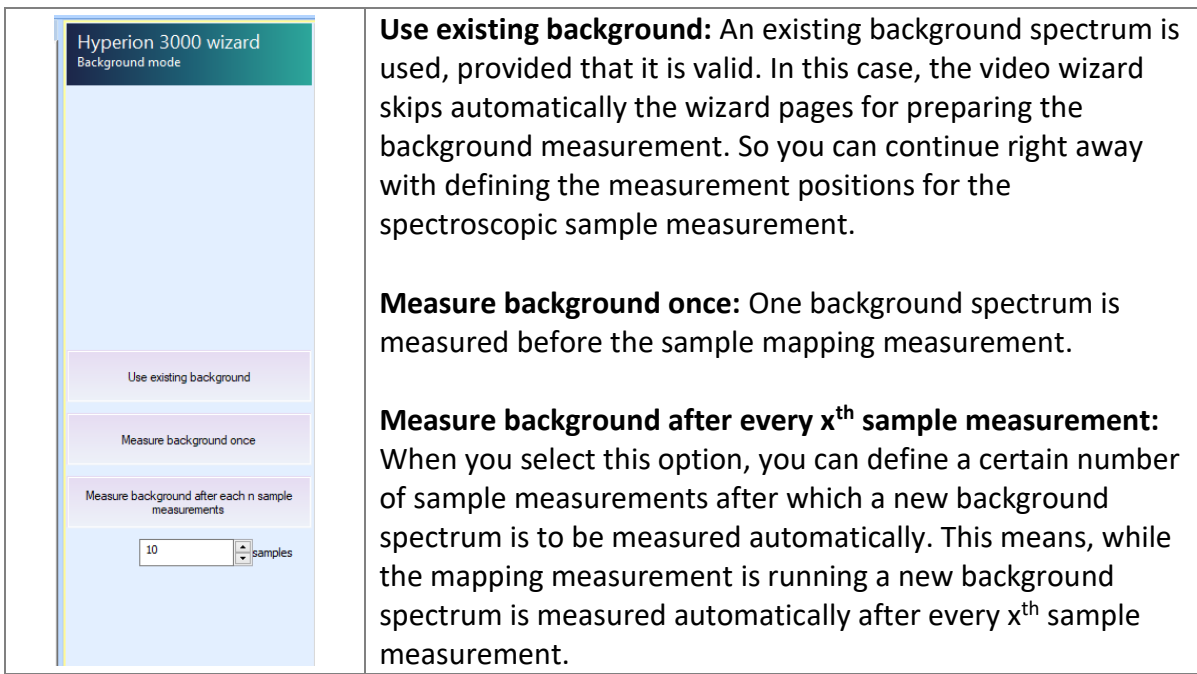

Depending on your experiment, select measure the background once or, if you are planning to do long measurements (3-6 hours or more), click measure background every X measurements. It is recommended to measure a background every 10-15 minutes to have it updated continuously along the experiment, so you can calculate this depending on the number of scans.

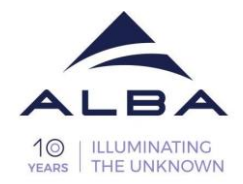

#### 6.6 Defining the stage position for background measurement

Select the area where you want to measure the background using the joystick and click **current position**.

Select the background-position in a region empty of your sample.

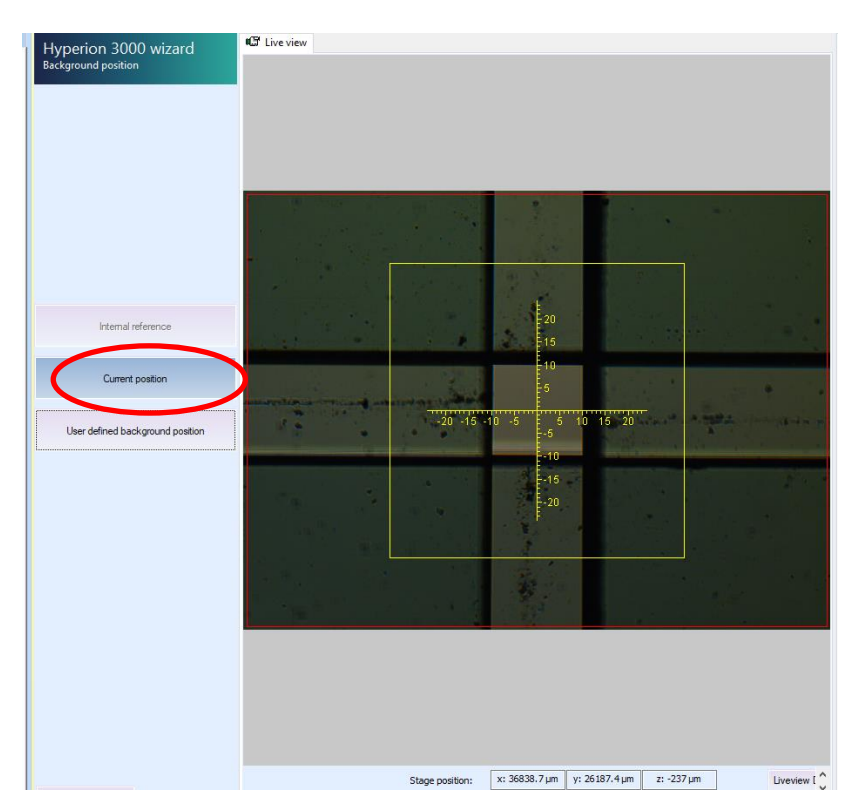

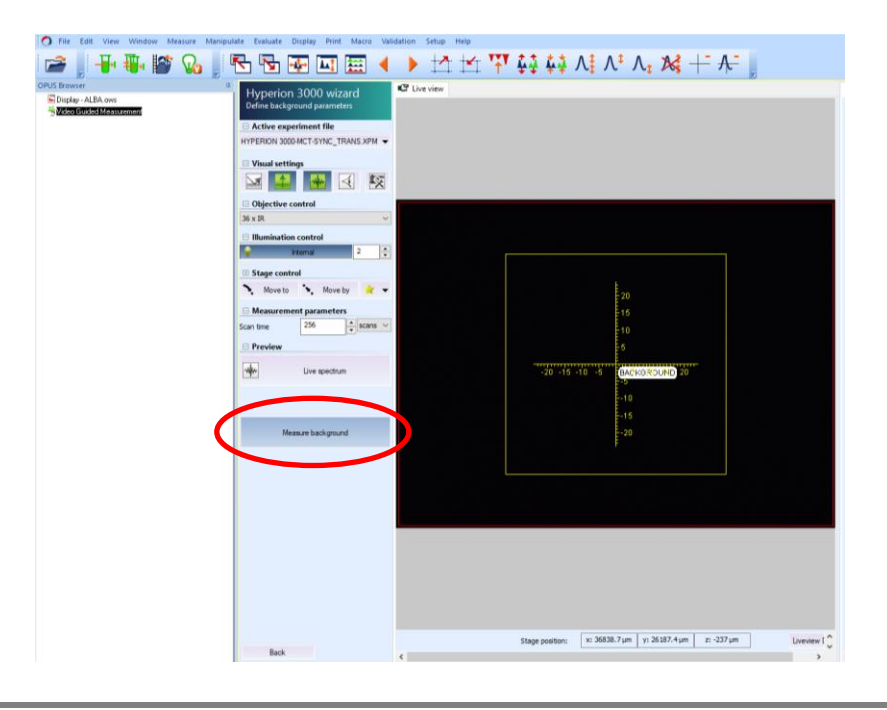

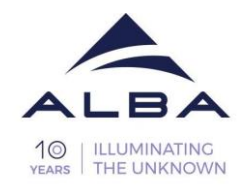

## 6.7 Set apertures

Before measure the background put the apertures using the wheels on the right part of the microscope.

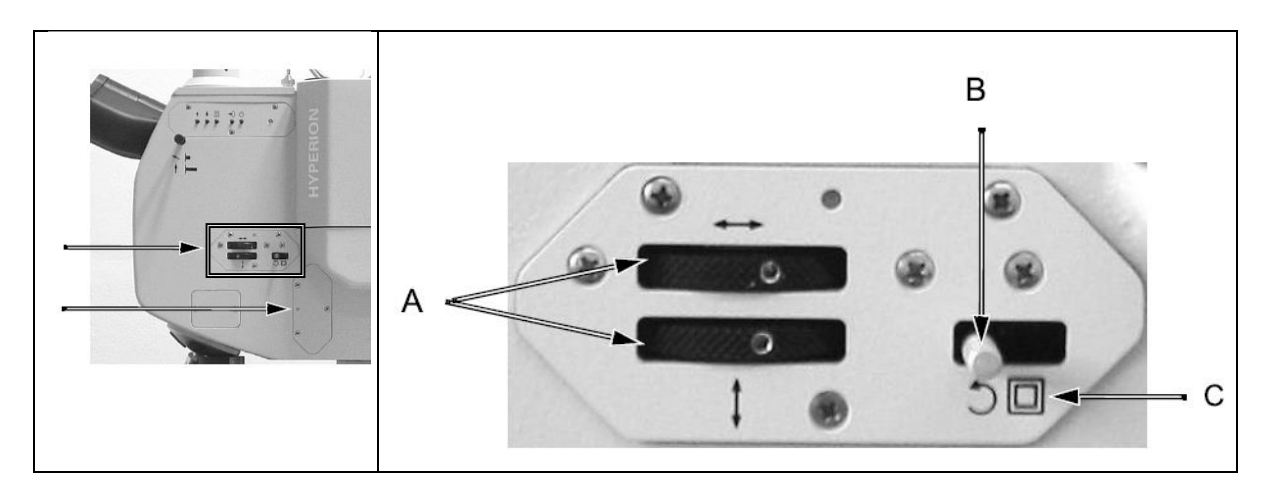

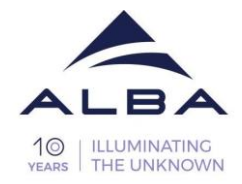

## 6.8 Only for transmission mode: Align the condenser

This should be done every time you change experimental condition (sample, substrate, aperture, source, etc...)

Check the condenser position: Put the lower apertures of the microscope and focus on it by using the VIS mode of the microscope. To change to the visible mode, press the vis- button on the microscope terminal (second button from the left):

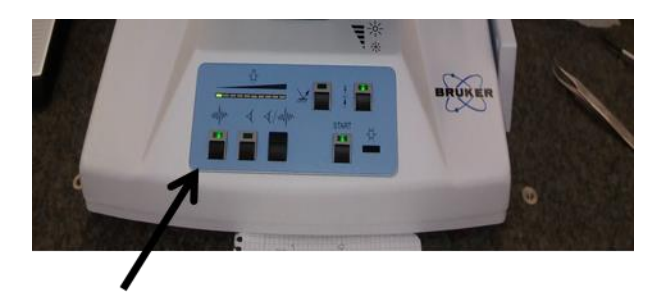

Use the bottom row of wheels of the condenser console to align the lower aperture in (X, Y and Z), in order to see the edges in focus. Now the condenser is aligned for the visible light.

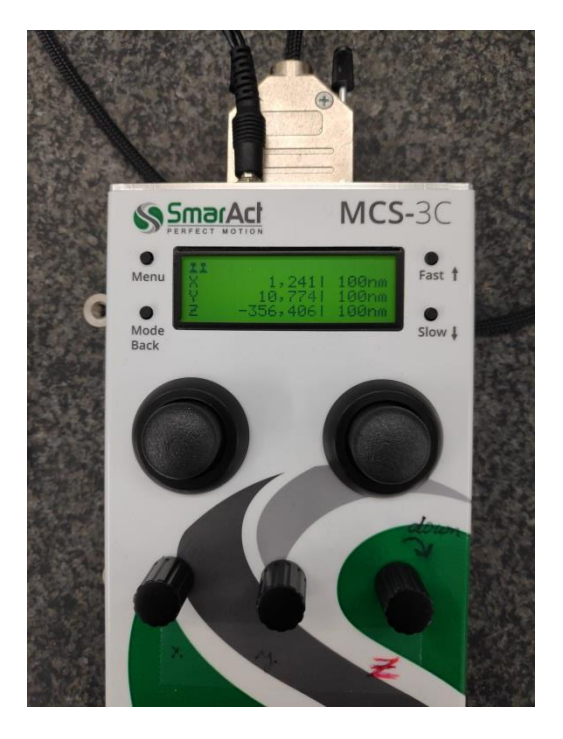

Now the aperture has to be removed again by opining fully the two wheels, unless measurements in confocal geometry is planned, please discuss it with your LC.

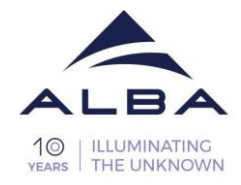

## 6.9 Synchrotron beam alignment

In order to align for the IR light, click on the Infrared Mode on the Microscope (left button).

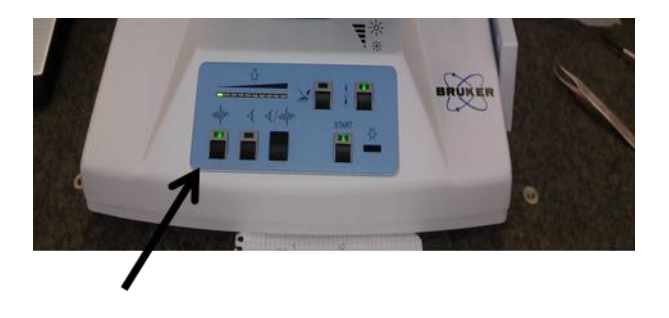

Click check signal on the tab bar and go to **check signal** tab. The intensity of the single beam spectrum (proportional to the power of the radiation reaching the detector) is given by the Amplitude when "Interferogram" or "Spectrum" is shown.

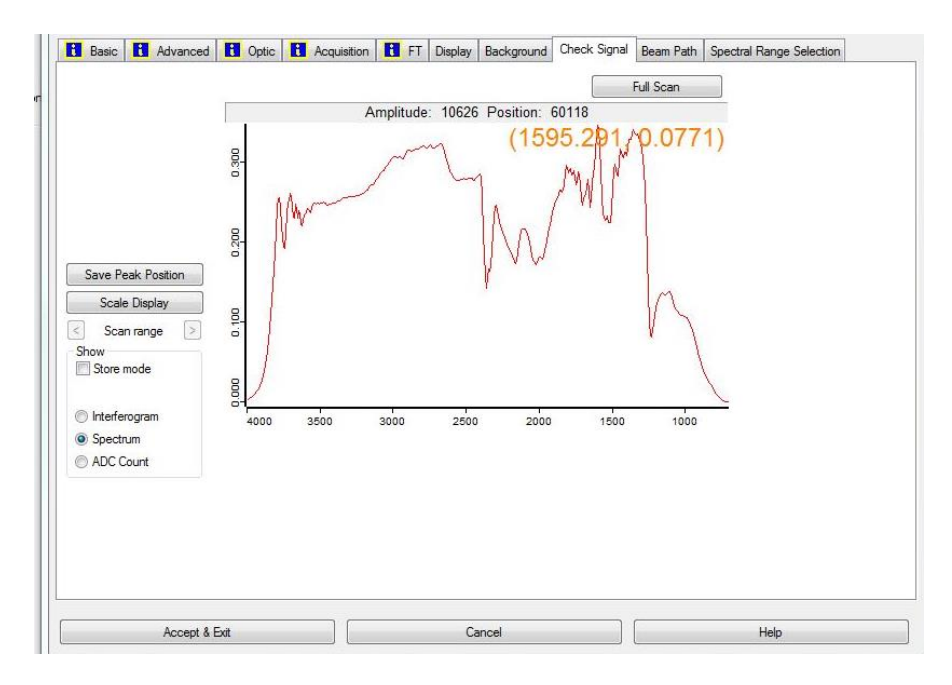

Tick spectrum to visualize the intensity and the Single beam spectrum shape. By aligning the condenser (only in transmission mode) and the mirrors of the matching box we aim to get the maximum amplitude and stability of the beam. (Note, if you are measuring using the internal source of radiation, then the matching unit is not needed for the alignment).

The matching box mirrors can help on improving the stability and the Amplitude of the beam. Move slightly the matching box mirrors by using the GUI at PC1 of the beamline to get maximum signal and stability. (It is recommended to move the mirrors in consequence

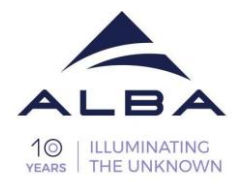

pattern, starting with the first mirror (M10B11\_X) and ending with (m11\_z) then repeat the cycle until you are satisfied with the spectral quality.

If this GUI is not appearing on the computer screen type "motors" in the Sardana interface.

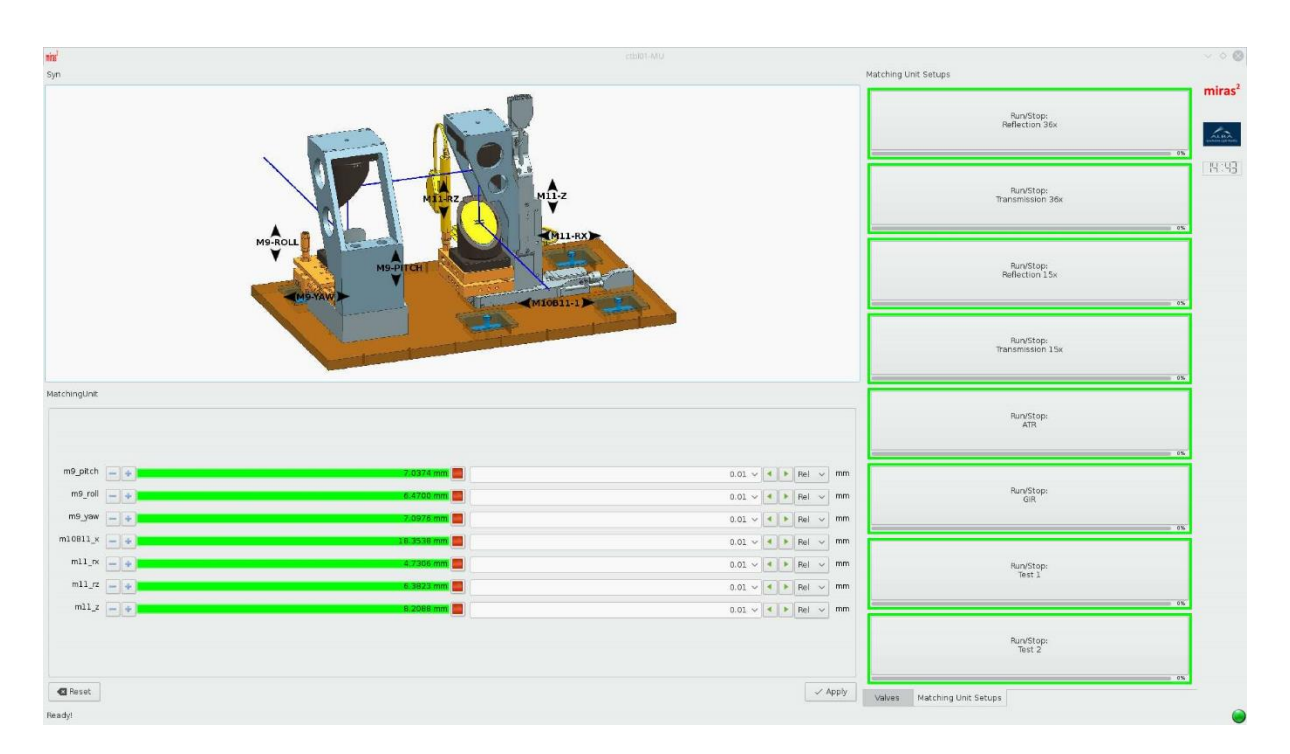

Make sure that the maximum amplitude of the beam does not increase over 26.000 (Amplitude) as could generate artefacts in the spectra. If this is the case, use the ATTENUATOR and ask your local contact for help.

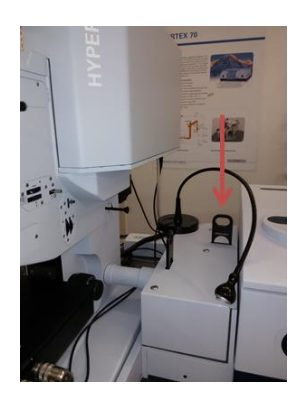

This image is showing the location of the attenuator between the microscope and spectrometer with the attenuator set.

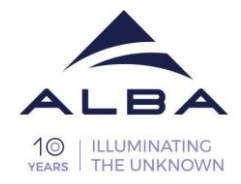

# 6.10 Measure the background

Once the beam is aligned you can measure the background by clicking measure background.

Make sure the number of scans and the resolution are set correctly.

| <b>д</b>       |                                    |              |        |                |  |  |  |  |
|----------------|------------------------------------|--------------|--------|----------------|--|--|--|--|
| Нуре           | Hyperion 3000 Wizard               |              |        |                |  |  |  |  |
| Define         | neasurem                           | ent positi   | ions   |                |  |  |  |  |
| 🗆 Activ        | □ Active experiment file           |              |        |                |  |  |  |  |
| HYPERIO        | HYPERION 3000-MCT-SYNC_TRANS.XPM ▼ |              |        |                |  |  |  |  |
| 🗆 Visua        | Visual settings                    |              |        |                |  |  |  |  |
|                |                                    |              |        |                |  |  |  |  |
| mitter         |                                    |              |        |                |  |  |  |  |
| 🗆 Objec        | Objective control                  |              |        |                |  |  |  |  |
| 36 x IR        |                                    |              |        | ~              |  |  |  |  |
| 🗆 Illumi       | nation co                          | ntrol        |        |                |  |  |  |  |
| Ŷ              | Inter                              | nal          | 2      | -              |  |  |  |  |
| 🗄 Stage        | control                            |              |        |                |  |  |  |  |
| <b>&gt;</b> Mo | ve to                              | Move         | e by   | <del>*</del> + |  |  |  |  |
| - Mour         | o modo                             |              |        |                |  |  |  |  |
|                | emoue                              | A            |        |                |  |  |  |  |
|                |                                    |              |        | •              |  |  |  |  |
| 🗆 Meas         | urement                            | paramete     | ers    |                |  |  |  |  |
| Scan time      |                                    | 256          | ▲ so   | ans 🗸          |  |  |  |  |
| 🗆 Previ        | □ Preview                          |              |        |                |  |  |  |  |
|                |                                    |              |        |                |  |  |  |  |
| -ville-        | L                                  | ive spectr   | um     |                |  |  |  |  |
| 🗆 Mapp         | ina positia                        | ons          |        |                |  |  |  |  |
|                | ing positi                         | ••           |        |                |  |  |  |  |
|                | ·                                  | •••          |        | - <b>T</b> -   |  |  |  |  |
|                |                                    | Find regior  | ıs     |                |  |  |  |  |
|                | Find par                           | ticles (perf | omance | )              |  |  |  |  |
| ×              | Rome                               | we all nos   | itione |                |  |  |  |  |
| ^              | nome                               | ve ai pos    | 0013   |                |  |  |  |  |
| 🗆 Estim        | Estimated measurement time         |              |        |                |  |  |  |  |
| 0 second       | ls                                 |              |        |                |  |  |  |  |
|                |                                    |              |        |                |  |  |  |  |
|                |                                    |              |        |                |  |  |  |  |
|                |                                    |              |        |                |  |  |  |  |
|                |                                    |              |        |                |  |  |  |  |
|                | Daak                               |              | Maut   |                |  |  |  |  |
|                | Jack                               |              | Next   |                |  |  |  |  |

| Mode                            | Depending on the kind of sample you<br>intend to analyse, select the<br>adequate measurement mode:<br>ATR, Reflectance or Transmission.                                                                                                    |
|---------------------------------|----------------------------------------------------------------------------------------------------|
| Resolution                      | Define the spectral resolution.<br><b>Typically we use 4cm</b> <sup>-1</sup> . It is advisable<br>not to specify a resolution higher<br>than necessary because the higher<br>the resolution is the longer the<br>measurement will take.                                                                                         |
| Scan time                       | Specify the scan time (i.e. time for<br>measuring one background<br>spectrum) either in number of scans<br>or in minutes. <i>Typically, we use 256</i><br><i>scans.</i>                                                                                                    |
| Objective                       | Select the objective with which you work.                                                                                                    |
| Stage z-<br>position<br>control | This field can be ignored.                                                                                                    |
| Measure<br>background           | When you click on this button, OPUS<br>starts the background measurement.<br>While the background measurement<br>is running, a dialog shows the<br>progress of the measurement.<br>As soon as the background<br>measurement is finished, the video<br>wizard opens automatically the next<br>page Define Measurement Positions. |

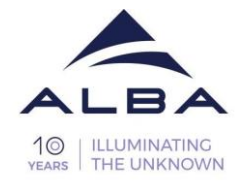

Estimation of measurement time at a resolution of 4cm<sup>-1</sup>:

| Number of scans | Time per measurment point |
|-----------------|---------------------------|
| 512             | 2min                      |
| 256             | 1min                      |
| 128             | 0.5in                     |

## 6.11 Define Measurement Positions

There are 3 options of measurement – *Random points, line or map*.

For defining the measurement positions for a mapping measurement, the following options are available:

• Click on this icon to define randomly arranged measurement positions. (Single points map). Double-click, in case you want to add many points.

Click on this icon to define linearly arranged measurement positions. (Line map)

• Click on this icon to define rectangular arranged measurement positions. (Raster scan map)

After you have selected the area you want to measure, you have to define the number of points; press "TAB" and the step size will be calculated. Alternatively, you can define the step size (Delta-X and Delta-Y) and the number of points will be calculated. You can also define the position of the first measurement point, which is in the lower left position of the measurement grid.

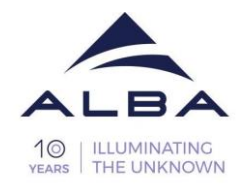

| Enter Number of Grid Position   | s in X & Y |                |
|---------------------------------|------------|----------------|
| No. of grid positions in X      | 10         | 0              |
| No. of grid positions in Y      | 3          | 0              |
| Lower left position × [microns] | -83.361    |                |
| Lower left position Y [microns] | -56.8200   | 3              |
| Delta-X [microns]               | 17.2778    | F)             |
| Delta-Y [microns]               | 18,7028    | 1 <sup>2</sup> |
| OK                              | Cano       | el             |

In many cases, you can increase the spatial resolution by overlapping measurement areas. For example, if you are using an aperture of 10 x 10  $\mu$ m<sup>2</sup>, you should use Delta-X and -Y smaller than 10  $\mu$ m, ideally 5  $\mu$ m, but this would depend on the experiment requirements.

| •   | X | Click on to delete all measurement positions you have defined so |
|-----|---|------------------------------------------------------------------|
| far |   |                                                                  |

When you are happy with the selection click next.

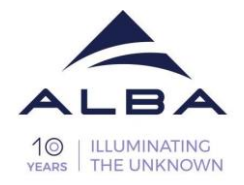

## 6.12 Measurements by using the FPA detector

Fill the Focal Plane Array Detector (FPA) with liquid nitrogen (N2(I)), for your protection it is obligatory to use goggles and gloves (Figure 1b).

Before start cooling the FPA detector it is mandatory that detector is switched off and green light is off.

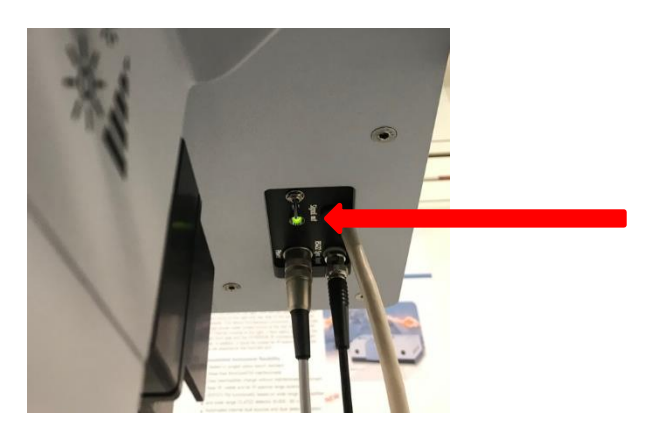

Fill the canister from the same Dewar outside the hutch (Figure 1a).

Place the funnel inside the FPA detector then add slowly the  $N_2$  as shown in the figure below.

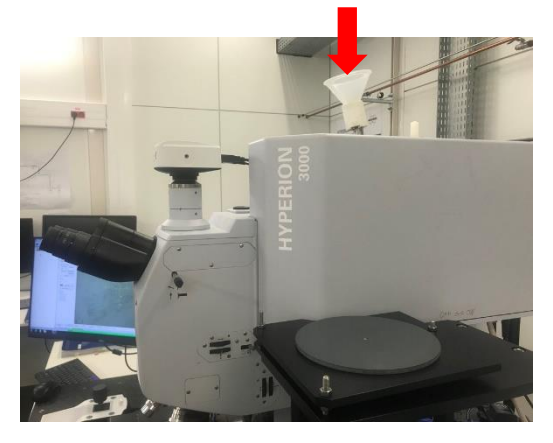

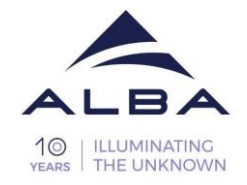

## **6.13** Starting the tool for the FPA measurements To start the Video Guided Measurement:

• either select in the Measure menu the **Video Guided Measurement** (wizard for video-guided measurements) tool.

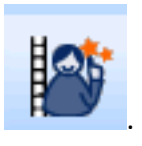

- or click in the OPUS toolbar on the icon
- Thereupon, the window opens.

#### 6.14 Selecting the FPA detector

On the first wizard page, you select the device configuration in question. Select the appropriate measurement parameters for your experiment:

• For internal light source (Globar) with FPA detector: "Hyperion 3000-FPA"

|   | Video Wizard<br>Select Device                    |
|---|--------------------------------------------------|
|   | Microscope                                       |
|   | Hyperion 3000-MCT 🔹                              |
|   | Hyperion 3000-MCT<br>Hyperion 3000-MCT-ATR       |
| ٢ | Hyperion 3000-FPA                                |
|   | Hyperion 3000-FPA-SYNC<br>Hyperion 3000-MCT-SYNC |

• After having selected the correct device, click on the Next button.

## Setting the microscope for sample viewing

Next step allows you to select the preferred mode of operation and to visualize the sample and to take images (please see the section 6.14). Afterwards proceed with:

- select the viewing mode (transmittance or reflectance) adequate to the sample you intend to analyse.
- set the illumination

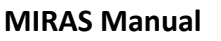

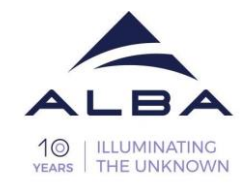

- select an objective
- move the microscope stage in x- and/or y-direction until the sample is in the field of view
- focus on the sample
- Afterwards move the microscope stage in x- and/or y-direction until the sample area is in the field of view which is of interest to you.

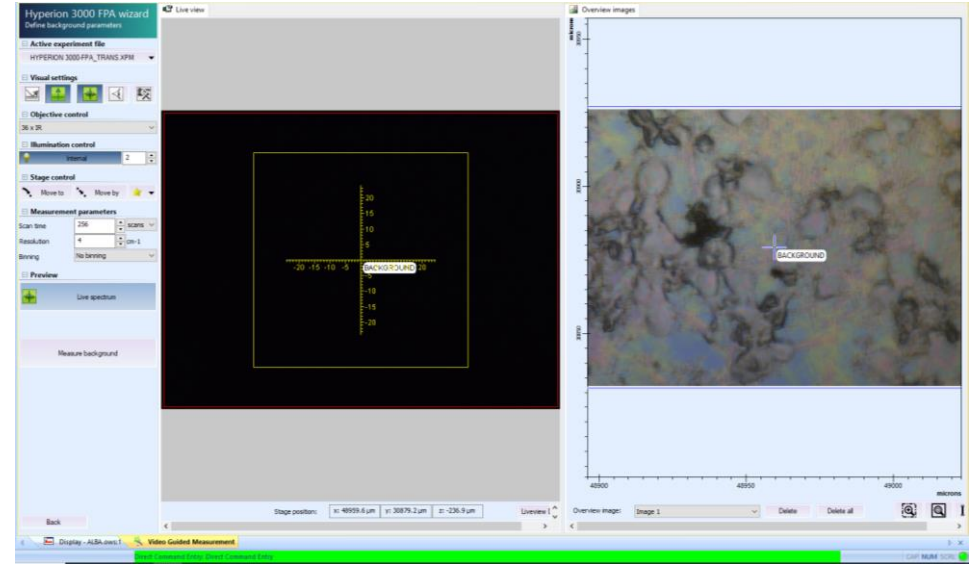

- When you select the sample area which you intend to analyse by means of FT-IR microspectroscopy take a snapshot of it. In this case, OPUS takes a single snapshot of sample video image currently shown in the live view.
- For larger maps. Click "Image of larger area...". You need to select the border points for a bigger area. The minimum would be two points. Once you have selected the border points click on Collect Defined Image.
- Set the background as shown on the next image:
  - Click IR icon and the customize FPA:
  - Set Gain at 0

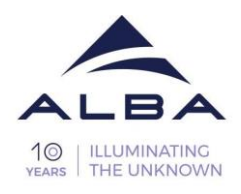

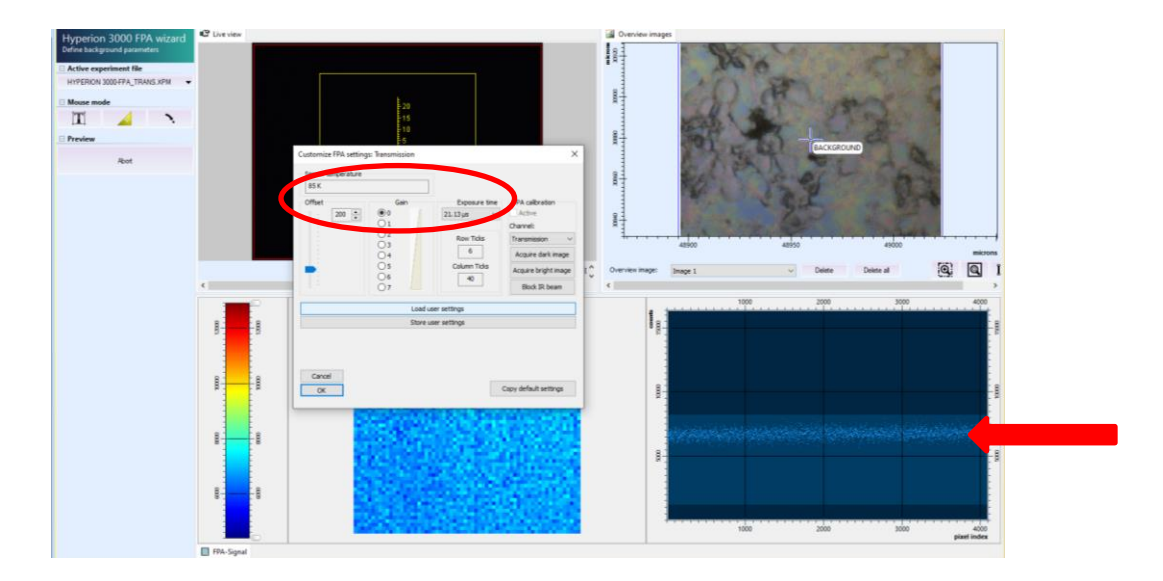

Click "Experts only" and set the next option "exposure time" and adjust the time in ms to bring a light blue line in the window and on the next image. Set OK and

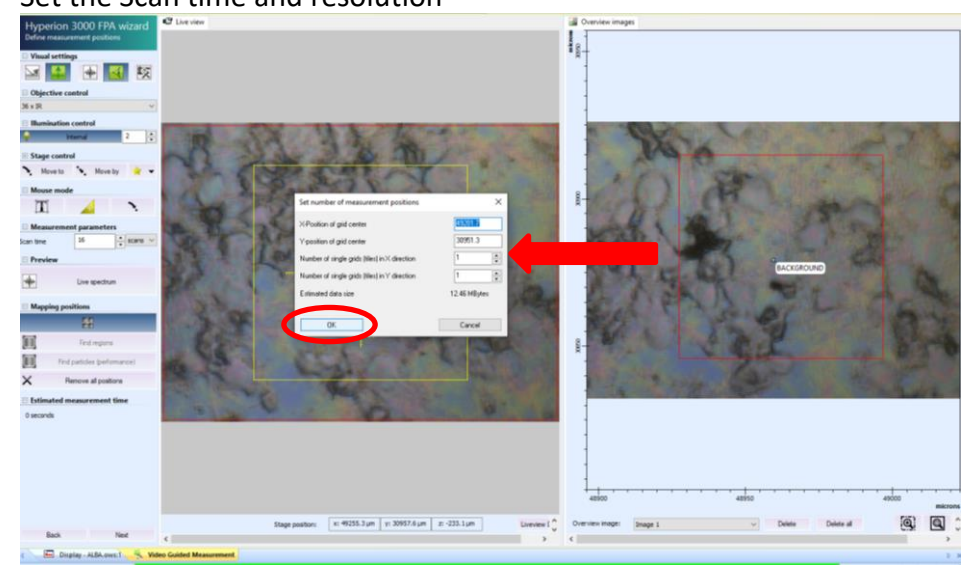

- Set the Scan time and resolution

- Set the area you want to scan and continue with the experiment

**MIRAS Manual** 

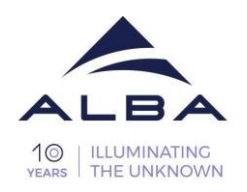

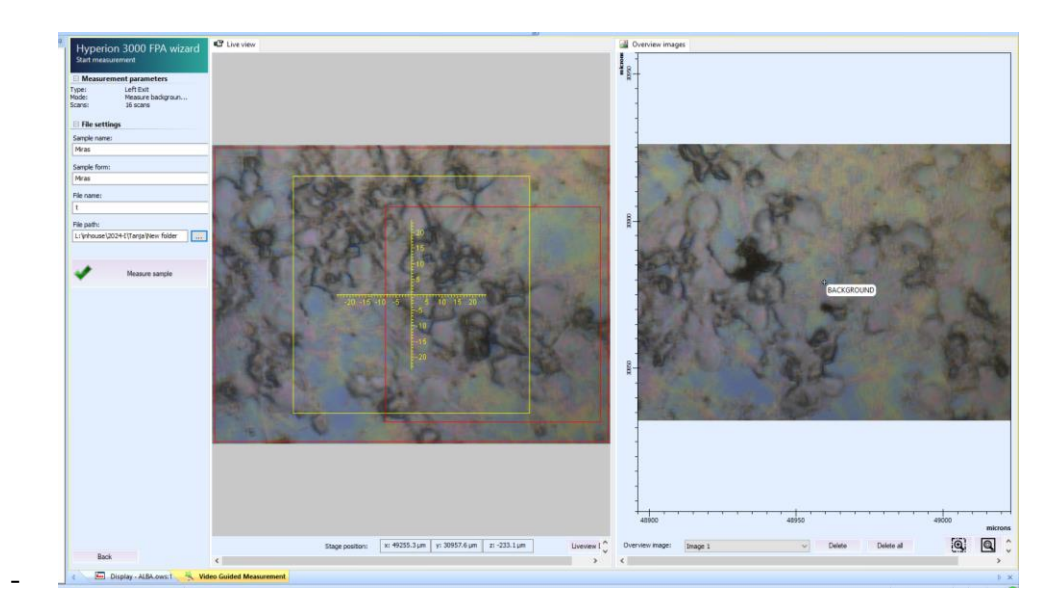

## 6.15 Set Measurement Parameters and Start

You can change the name of the sample and the file and select the path to save the data.

| Video Wizard<br>Set Measurement Parameter<br>Microscope settings                                                                                                    | Sample name<br>and<br>File Name | Typically, we use the same name for sample and file. As you wish.                                                                                                    |
|----------------------------------------------------------------------------------------------------|---------------------------------|----------------------------------------------------------------------------------------------------|
| Objective: 36 x IR Experiment: Hyperion 3000-MCT-S Sample Name:                                                                                                    | File Path                       | Make sure to safe your data in the <b>Z drive</b> .<br>All data saved in <b>Z</b> are automatically<br>backuped and you can access them remotely<br>from anywhere.                                                                                                    |
| HYPERION_Transmission Sample Form: HYPERION 3000_36x objective File Name: 20160920_SYNCH_MCT_36x_TR_10x File Path: L:\inhouse\cycle2016-II\201605 Scan Time 256 Scans Used background scan time 256 Scans Total measurement time | Scan time                       | Time/Scans for one measurement point.<br>Typically use the same value as set for the<br>background measurement.<br>Scanning time using the FPA detector is<br>longer than what is normally estimated with<br>the MCT detector. Also consider extra time<br>in case the background measurements are<br>repeated. |
| Measure Sample                                                                                                    | Total<br>measurement<br>time    | this is not always accurate. Better to calculate it yourself.                                                                                                    |

After checking the name, the path and the number of scans you can press start measurement.

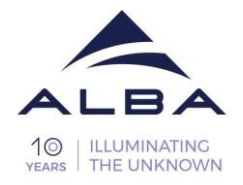

## 6.16 Important!!! Finishing after the measurement.

After the measurement has been done, you have the possibility to take again a visible image of the sample. This might be useful in case you expect that the sample changed "visibly" during measurement. (at room conditions normally, the samples do not change, this is recommended if you are working with extreme conditions, like high pressure or temperature)

Finally, once the data is collected click **Next** to finish. The data is only saved after this selection.

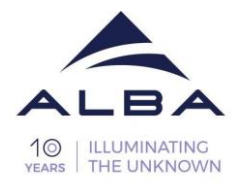

OPUS - Operator: Admin (Administrator) - [Video Guided Measurement]

| O File E     | dit View               | Window | Measure | Manipulate                                                                                                    | Evaluate                                                                                                    | Display      | Print      | Macro | Validat | ion !  |
|--------------|------------------------|--------|---------|----------------------------------------------------------------------------------------------------|----------------------------------------------------------------------------------------------------|--------------|------------|-------|---------|--------|
| <b>2</b> ,   |                        | ₩.     | 🥸 😱     | , 🦉 🔁                                                                                                    |                                                                                                    | - <b>4</b> - | <b>L</b> ! |       | •       |        |
| OPUS Browser | ALBA.ows<br>ided Measu | rement |         | Hyperion<br>Collect visual i<br>Objective co<br>36 x IR<br>Illumination<br>Stage contro<br>New image<br>Image <count><br/>Objective co<br/>36 x IR<br/>Illumination<br/>New image<br/>Image <count><br/>Defin<br/>Defin<br/>Defin<br/>Defin</count></count> | 3000 v<br>images<br>gs<br>control<br>temal<br>ol<br>temal<br>temal<br>ol<br>temal<br>ol<br>temal<br>ol<br>temal<br>ol<br>temal<br>temal<br>ol<br>temal<br>temal<br>ol<br>temal<br>temal | vizard       | Auto Video |       |         | rement |

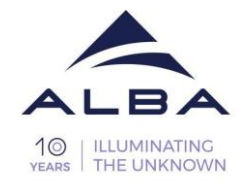

# 7. Troubleshooting and frequently asked questions

#### 7.1 To whom could I direct questions/comments/problems?

Questions and comments are always welcome! Please contact:

- 1. Your local contact.
- 2. Any MIRAS group member. <u>https://www.cells.es/en/beamlines/bl01-miras/staff</u>
- 3. The User office

https://www.cells.es/en/users/contact

#### 7.2 I don't remember my username or password.

Your username is the "u" letter plus the proposal ID, i.e: u2024xxxxxx.

An initial password is typically provided to you the first time you visit MIRAS for an experiment, with the recommendation to set your own password as well. If you don't remember the password or need to change it, you can directly put a new password from the User Office: <u>https://useroffice.cells.es/</u> Just log in with your individual account (Auto-XXX), then go to Account Management on the left-side menu, search for your proposal number 2024xxxxxx and then you can set the new password directly.